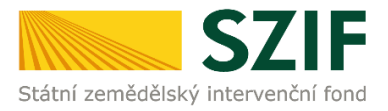

## 2024

# Příručka a stručný postup podání formulářů zpětvzetí přes Portál farmáře (pro Jednotnou žádost, a Ohlášení)

Tato příručka stručně popisuje postup podání <u>formulářů zpětvzetí</u> na Portálu farmáře, které mají svou vlastní dlaždici pro podání.

## Postup pro podání formulářů:

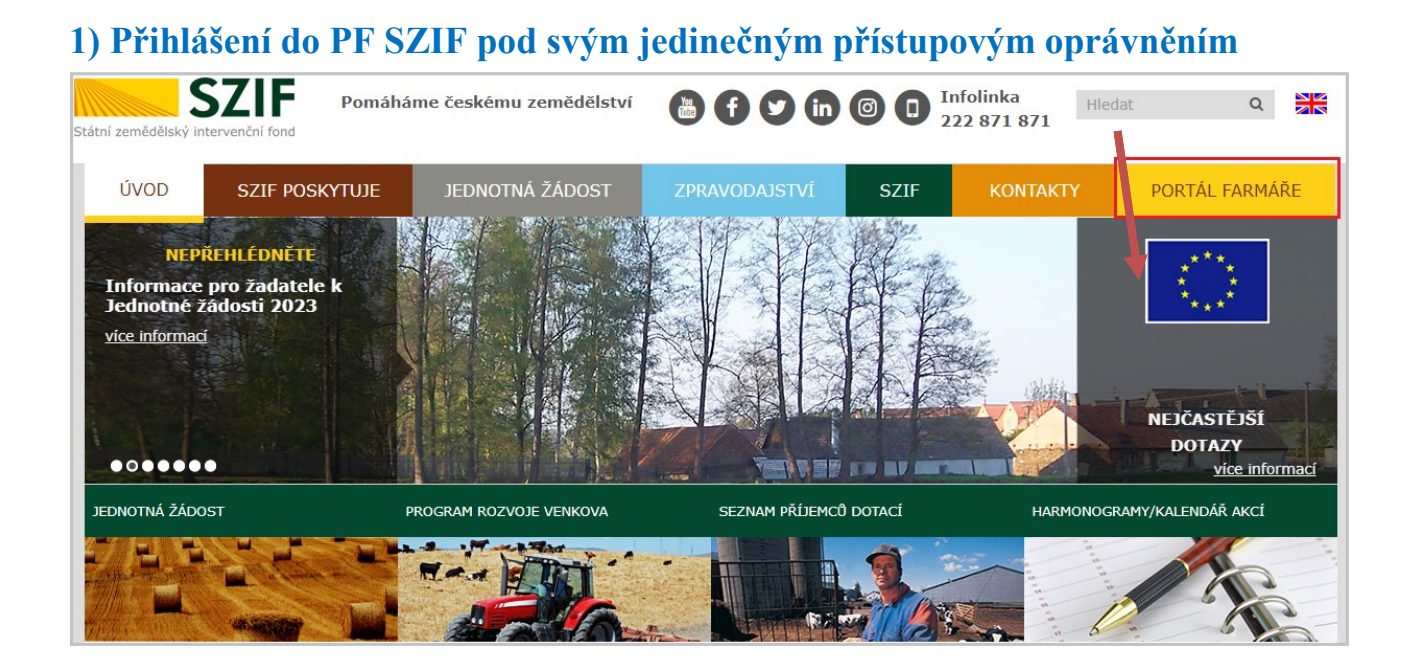

Otevře se Portál farmáře.

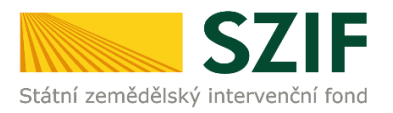

#### 2) Vybereme v záhlaví úvodní stránky záložku "Nová podání"

|    | SZIF <mark>9</mark>                              | ~ | >    |                               |   |
|----|--------------------------------------------------|---|------|-------------------------------|---|
| ΔΙ | ktuální podání                                   |   |      |                               |   |
| AI | ktuaini pouani                                   | : |      |                               | : |
|    | Žádosti o zemědělské národní dotao<br>04.01.2022 | e | Žádo | st OP Rybářství<br>06.10.2020 |   |

# 3) Srolujeme dolů do sekce "Ostatní podání", kde vybereme dlaždici "Zpětvzetí žádostí JŽ, AEKO, EZ, Zalesnění, Lesů, PUZČ a Ohlášení vyšších mocí a převodů".

| SZIF 😣 🔍 🕥        |                             |                                                                                                    | Domů Nová podání Přehledy Schránka <mark>(</mark> |
|-------------------|-----------------------------|----------------------------------------------------------------------------------------------------|---------------------------------------------------|
| Ostatní podání    |                             |                                                                                                    |                                                   |
| Doplňková podání  | Vzdání se práva na odvolání | Ohlášení změny v Evidenci půdy                                                                            | Ohlášení vyšší moci a převodů                     |
| Průřezové přílohy | Obecná podání               | Zpětvzetí žádostí JŽ, AEKO, EZ, Zalesnění, Lesů,<br>Agrolesnictví, PUZČ a Ohlášení vyšších mocí a převodů |                                                   |

#### 4) Vstup do dlaždice a stažení příslušného formuláře – postup:

| Nov | vá podání / Ostatní podání / Zpětvzetí žádostí JŽ, AEKO, EZ, Zalesnění, Lesů, Agrolesnictví, PUZČ a Ohlášení vyšších mocí a převodů |
|-----|----------------------------------------------------------------------------------------------------|
| Pi  | ředvyplněné formuláře                                                                                                    |
| Ļ   | Zpětvzetí Jednotné žádosti 2024<br>Editovatelné PDF nelze otevřít v mobilním prohlížeči.                                            |
| Ļ   | Zpětvzetí ohlášení Vyšší moci a převodů<br>Editovatelné PDF nelze otevřít v mobilním prohlížeči.                                    |

Po vstupu do dlaždice se zobrazí **"Soubory ke stažení**", které budou obsahovat jednotlivé formuláře, které bude možné stáhnout, vyplnit a následně prostřednictvím této dlaždice podat na SZIF. **Jedná se o tyto formuláře:** 

- Zpětvzetí Jednotné žádosti 2024
- Zpětvzetí ohlášení Vyšší moci a převodů

Žadatel si vybere formulář k opatření, ke kterému chce provést zpětvzetí (stažení), otevře a předmětný formulář stáhne na lokální PC. Vyplní prázdná pole, zkontroluje úplnost a správnost údajů a ikonou ve formuláři je uloží a zavře.

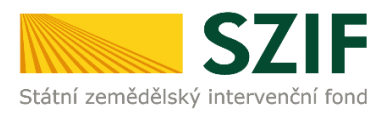

| B 🖶 | $\boxtimes \mathbb{Q}$                                                                   | (†) (1) / 2                | 📮 🖉 🖉 🗸                                 |                                                                                 |
|-----|------------------------------------------------------------------------------------------|----------------------------|-----------------------------------------|---------------------------------------------------------------------------------|
| 2   | Uložit                                                                                   |                            |                                         | Strana 1 z 2                                                                    |
| ¢   | Státní zemědělský intervenční fond                                                       | Zpětvzetí<br>Jednotné žádo | osti                                    | Ve Smečkách 33<br>110 00 Praha 1<br>tel: +420 222 871 871<br>http://www.szif.cz |
|     | Registrační číslo žadatele   1 0 0 0 0 0 0   1. Údaje o žadat                            | 0 3<br>eli                 |                                         |                                                                                 |
|     | 1.Obchodní firma                                                                         |                            | 2.Identifikační číslo                   | 3.FO / PO / OSS 1)                                                              |
|     |                                                                                          |                            |                                         | X                                                                               |
|     | 4.Příjmení žadatele                                                                      | 5.Jméno žadatele           | 6.Rc                                    | odné číslo                                                                      |
|     | Novák                                                                                    | Josef                      |                                         | <b>/</b>                                                                        |
|     | 2. Údaje o žádos<br>Registrační číslo Jednotné žádo<br>2. 3 / F. 1 D. /<br>Žádám o zpětv | ti<br>. /                  | Číslo jednací Jednotné žád<br>S Z I F / | losti                                                                           |

Následně formulář v dané dlaždici nahraje stiskem tlačítka Nahrát soubor a poté opět uloží tlačítkem Uložit pro další použití.

| Zpětvzetí Jednotné žádosti 2024 | .pdf | Nahrát soubor | Uložit pro další zpracování |
|---------------------------------|------|---------------|-----------------------------|
|                                 |      |               |                             |

Po stisknutí tlačítka Uložit pro další zpracování by měl uživatel dostat informaci o úspěšném založení podání.

| Podini úpplini zakteno |                                                     |                  |              |                            |      |   |  |  |  |  |
|------------------------|-----------------------------------------------------|------------------|--------------|----------------------------|------|---|--|--|--|--|
| ∧ Méně zpráv           |                                                     |                  |              |                            |      |   |  |  |  |  |
| Тур                    | Název                                               | Dopiňující údaje | Status       | Datum                      | Akce |   |  |  |  |  |
| OST                    | Zpětvzetí Jednotné žádosti 2024                     |                  | Nezpracováno | <b>08.04.2024</b> 12:19:40 | Ŧ    | ۹ |  |  |  |  |
|                        |                                                     |                  |              |                            |      |   |  |  |  |  |
| A žadat                | A žadatal může pokračovat prostřednistvím tložítka: |                  |              |                            |      |   |  |  |  |  |

A žadatel může pokračovat prostřednictvím tlačítka:

Před podáním formuláře se objeví Upozornění, že je třeba zaškrtnout souhlas s podobou podané žádostí o zpětvzetí a v dalším okénku po potvrzení by žadatel zaškrtnul potvrzení o oprávnění v rámci jedinečného přístupového oprávnění. Poté je zviditelněno tlačítko Podat žádost.

| Upozornění                                                                      |                         |
|---------------------------------------------------------------------------------|-------------------------|
| Pro dokončení podání je nutné zaškrtnou<br>kliknout na tlačítko "Podat žádost". | t "Souhlas…" a následně |
|                                                                                 | ✓ Rozumím               |

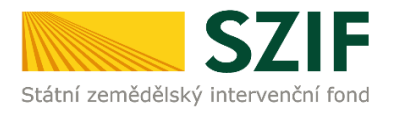

|       |                                                           |                                   |                                     | <i>A</i> .                       |                            |
|-------|-----------------------------------------------------------|-----------------------------------|-------------------------------------|----------------------------------|----------------------------|
|       | * Souhlasím s podobou žádosti a dalšími závazky. Potvi    | zuji, že jsem oprávněn v rámci sv | ého jedinečného přístupového o      | právnění učinit podání žádosti a | souvisejících dokumentů. 🔲 |
| Ро ро | lání budou zaslané dokumenty zpracovávány informačním sy: | témem SZIF. Pokud do 24 hodin ne  | eobdržíte Potvrzení o podání/přijet | í, kontaktujte Helpdesk.         |                            |
| < Zpě |                                                           |                                   |                                     |                                  | ✓ Podat žádost             |

Po potvrzení a stisknutí tlačítka "Podat žádost" se zobrazí informace o úspěšném podání formuláře včetně přidělení čísla jednacího v elektronickém systému spisové služby SZIF. Žadateli je současně vygenerováno "Potvrzení o přijetí". Potvrzení a formulář jsou k nahlédnutí v Odeslaných žádostech.

| Stav zpracování     |                                 |                  |                                     |                     |            |  |  |  |  |
|---------------------|---------------------------------|------------------|-------------------------------------|---------------------|------------|--|--|--|--|
| 100%                |                                 |                  |                                     |                     |            |  |  |  |  |
| Informace o průběhu |                                 |                  |                                     |                     |            |  |  |  |  |
| Žádost byla úspi    | išně založena                   |                  |                                     |                     | *          |  |  |  |  |
|                     |                                 | ∨ Vi             | ce zpráv                            |                     |            |  |  |  |  |
| Тур                 | Název                           | Doplňující údaje | Status                              | Datum               | Akce       |  |  |  |  |
| OST                 | Zpětvzetí Jednotné žádosti 2024 |                  | Čislo jednaci:<br>SZIF/2024/0129562 | 08.04.2024 12:32:58 | <b>4</b> Q |  |  |  |  |
| < Zpět              | ✓ Pokračovat na odeslaná podání |                  |                                     |                     |            |  |  |  |  |

| Přehledy / Odesla | ná podání                       |     |                |                                     |          |      |                          |        |                                  |
|-------------------|---------------------------------|-----|----------------|-------------------------------------|----------|------|--------------------------|--------|----------------------------------|
| Odeslaná podání   |                                 |     |                |                                     |          |      |                          |        |                                  |
| ·                 |                                 |     |                |                                     |          |      | 📓 Manuály a F            | Pravid | lla PRV 🛛 🖪 Podrobné postupy OPR |
| Zobrazit záznamy  | od:                             | d   | do:            |                                     |          | Тур: |                          |        |                                  |
| 10.04.2023        |                                 | #   | 10.04.2024     |                                     | <b>#</b> | vše  | echny 🗸                  |        | <b>T</b> Filtrovat seznam        |
| Тур               | Název                           | Dop | əlñující údaje | Status                              |          |      | Datu                     | m      | Akce                             |
| OST               | Zpětvzetí Jednotné žádosti 2024 |     |                | Číslo jednací:<br>SZIF/2024/0129562 |          |      | <b>08.04.2024</b> 12:32: | 58     | ¥ Q                              |